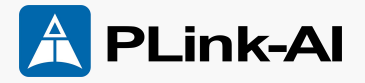

### Al Development Carrier Board Y-C1 Datasheet

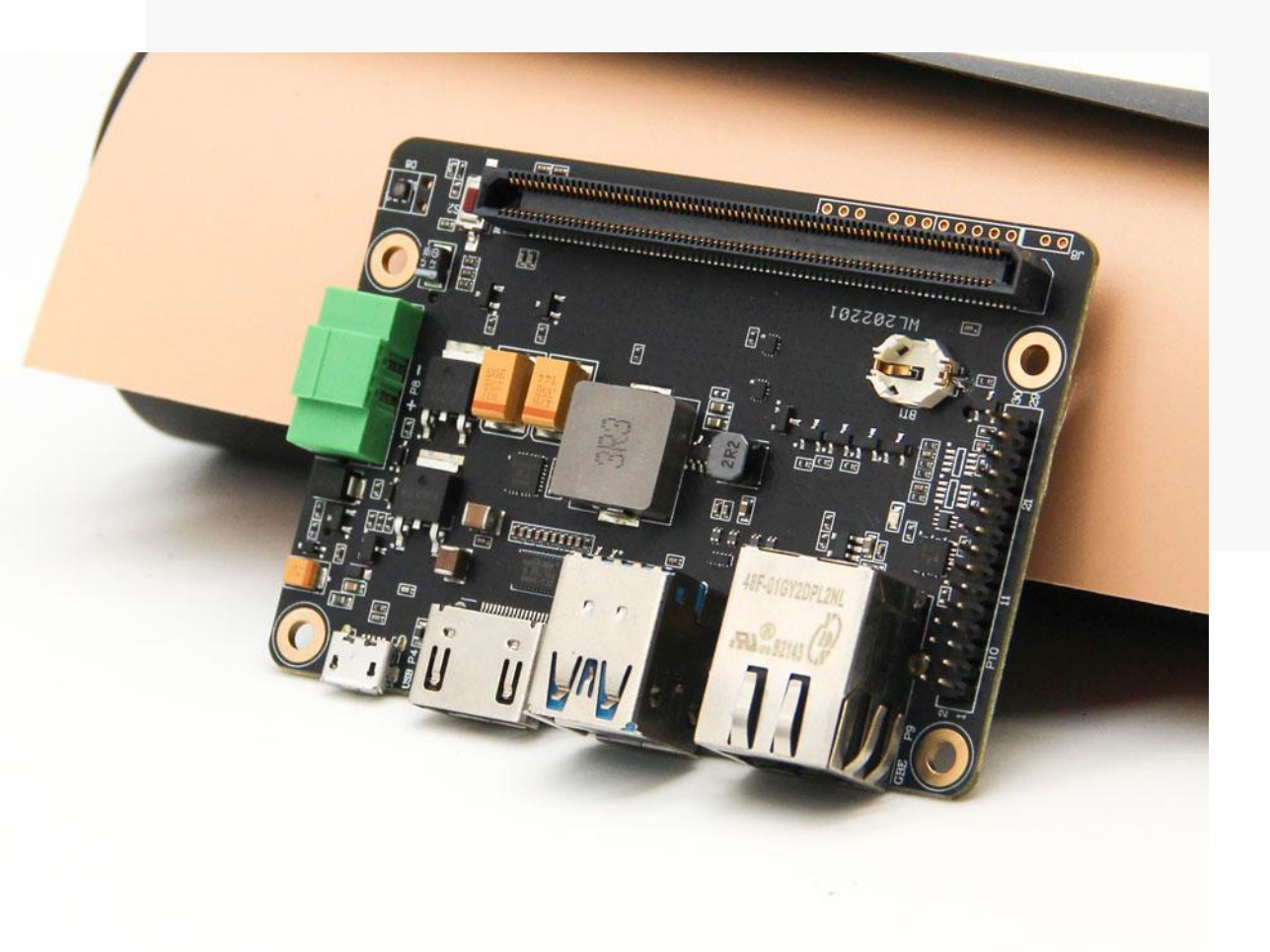

Version V2.1 Date 2025-01-06

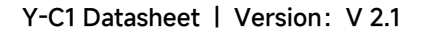

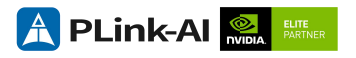

#### Copyright by Beijing Plink-AI Technology Co., LTD.2023.All rights reserved.

No part of this document may be reproduced or transmitted in any form or by any means without prior written consent of Plink-AI Technologies Co., Ltd.

#### Notice

The purchased products, services and features are stipulated by the contract made between Plink-AI and the customer. All or part of the products, services and features described in this document may not be within the purchase scope or the usage scope. Unless otherwise specified in the contract, all statements, information, and recommendations in this document are provided "AS IS" without warranties, guarantees or representations of any kind, either express or implied.

The information in this document is subject to change without notice. Every effort has been made in the preparation of this document to ensure accuracy of the contents, but all statements, information, and recommendations in this document do not constitute a warranty of any kind, express or implied.

Please scan code for more products

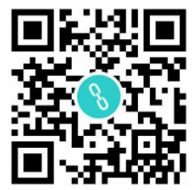

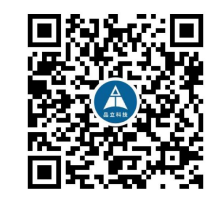

Website

WeChat Channel

Beijing Plink-AI Technology Co., LTD

Web: http://www.plink-ai.com/

Add: Room 1106/1108, Jinyu Jiahua Building, Shangdi 3rd Street, Haidian District, Beijing

Tel: +86-010-62962285/400-127-3302

### **Document History**

| Version | Date       | Description of Change                                                                                                    | Hardware<br>Version |
|---------|------------|----------------------------------------------------------------------------------------------------|---------------------|
| V 1.0   | 2019-12-21 | Preliminary Release                                                                                                    | V 1.0               |
| V 1.1   | 2020-02-20 | <ol> <li>Added Y-C1 order type<br/>description.</li> <li>Added LED indicator<br/>color description.</li> </ol>            | V 1.0               |
| V 2.0   | 2023-11-16 | <ol> <li>Modify the datasheet<br/>template.</li> <li>Added the description<br/>of interface function<br/>test.</li> </ol> | V 1.0               |
| V 2.1   | 2024-01-06 | Modify font                                                                                                    | V 1.0               |

#### Hardware Update History

| Version | Date       | Description of Change |
|---------|------------|-----------------------|
| V 1.0   | 2019-12-21 | Initial version       |

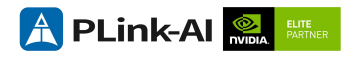

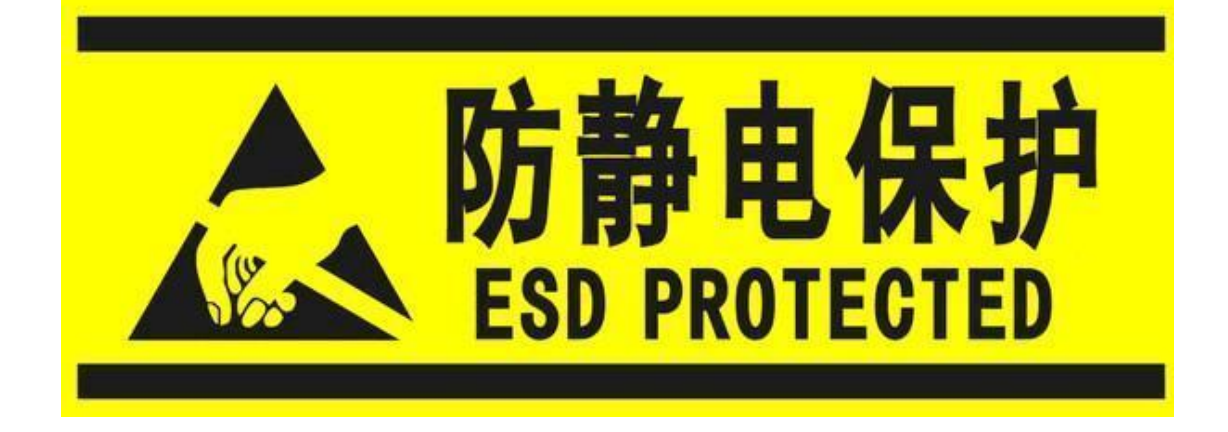

Electronic components and circuits are very sensitive to electrostatic discharge, although the company will design the main interface on the board card to do anti-static protection design, but it is difficult to do anti-static safety protection for all components and circuits. Therefore, it is recommended that you take ESD safety measures when handling any circuit board component.

#### ESD safety measures include but are not limited to the following:

- 1. Put the card in an ESD bag during transportation or storage. Do not take out the card until installation and deployment.
- 2. Before touching the board, release the static electricity stored in the body: Wear a grounding wrist strap.
- 3. Operate circuit boards only in electrostatic discharge safe areas.
- 4. Avoid moving circuit boards in carpeted areas.
- 5. Avoid direct contact with electronic components on the board through edge contact.

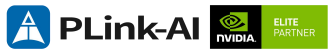

### **Table of Contents**

| 1   | Introduction6            |
|-----|--------------------------|
| 2   | Specifications7          |
| 3   | External I/O Ports9      |
| 4   | All-Round Display12      |
| 5   | Connector Description13  |
| 6   | Ordering Information19   |
| 7   | Recovery Mode19          |
| 8   | Method of Application20  |
| 9   | GPIO Test21              |
| 1 ( | ) CAN Test22             |
| 11  | Serial Port Test23       |
| 12  | 2 Special Instructions24 |

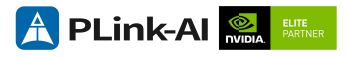

# **1** Introduction

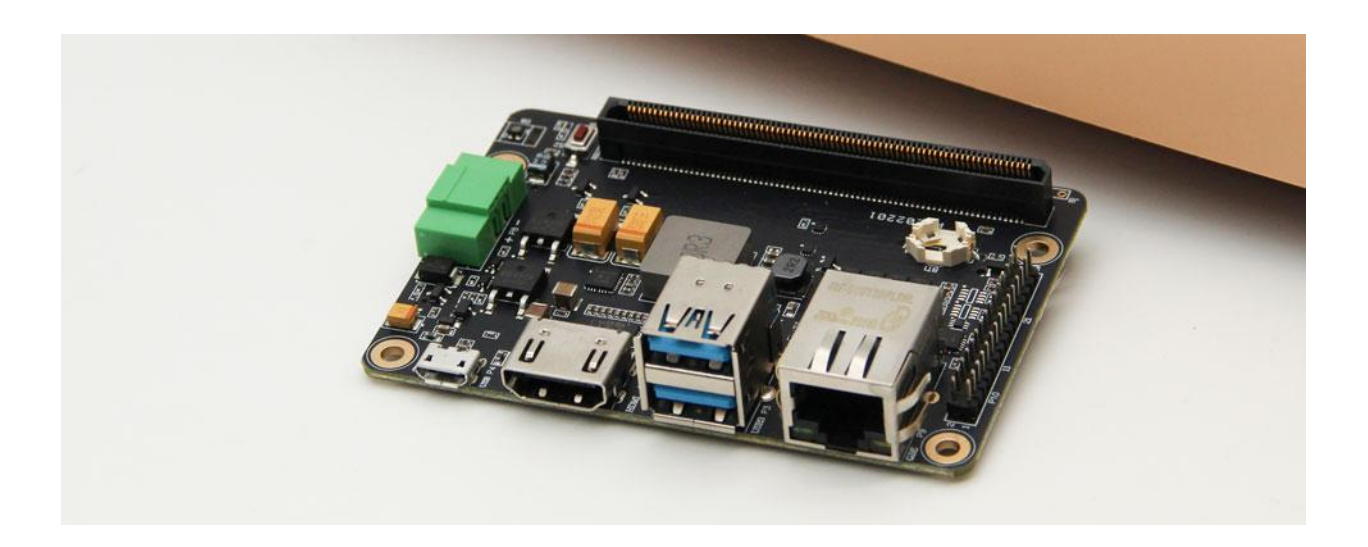

Y-C1 is a low-cost, compact carrier board with NVIDIA® Jetson<sup>™</sup> TX1/TX2/TX2-4GB/TX2i series core modules for compact deployment needs. For industrial deployment applications, the main interfaces are designed for electrostatic safety protection, and a high-reliability power supply application scheme is adopted. The input power supply has overvoltage and reverse polarity protection functions, and has a variety of external interfaces, All components on the board adopt wide-temperature models.

Y-C1 has a 150-pin high-speed signal expansion connector, which can generate SATA / PCIe / MIPI CSI / I2C / I2S / SPI / DP and other signals. It can be used directly on the company's expansion carrier board Y-C1-E1.

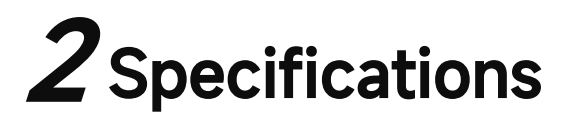

|                       | Feature                                                           |  |
|-----------------------|-------------------------------------------------------------------|--|
| Y-C1                  | Carrier Board                                                     |  |
| Module                | NVIDIA Jetson TX1/TX2<br>Series Modules                           |  |
| Temperatur<br>e       | -40 ~ +85°C                                                       |  |
| Dimensions<br>(L×W×H) | 87mm * 60mm * 16mm<br>(Including I/O ports and<br>mounting holes) |  |
| Weight                | 51g                                                               |  |

#### Power

| Power<br>Supply | Spec       |
|-----------------|------------|
| Input Type      | DC         |
| Input Voltage   | +7V ~ +19V |

#### I/O Ports

| Interface                                                                                   | Quantity                     | Interface                            | Quantity |  |  |
|---------------------------------------------------------------------------------------------|------------------------------|--------------------------------------|----------|--|--|
| USB3.0 Type-A                                                                               | 2                            | Micro USB                            | 1        |  |  |
| RJ45                                                                                        | 1                            | HDMI                                 | 1        |  |  |
| Recovery Button                                                                             | 1                            | LED                                  | 1        |  |  |
| RTC Battery Holder                                                                          | 1                            | DC power Jack                        | 1        |  |  |
| 30pin Connector                                                                             | 1(4*UART\4*GPIO\1*I2C\2*CAN) |                                      |          |  |  |
| 150pin Connector                                                                            | 1(DP\PCle\MIPI               | 1(DP\PCIe\MIPI CSI\SATA\I2C\I2S\SPI) |          |  |  |
| Note: The CAN bus interface function is not available when used with the Jetson TX1 module. |                              |                                      |          |  |  |

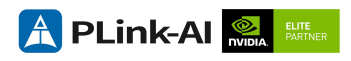

### NVIDIA Jetson Series Modules Technical Specifications

| Module         | TX2 4GB                                                          | TX2 8GB                                                                      | TX2 Industrial                                  |
|----------------|------------------------------------------------------------------|------------------------------------------------------------------------------|-------------------------------------------------|
| Al Performance | 1.33 T                                                           | 1.26 TFLOPS                                                                  |                                                 |
| GPU            | 256-core NVIDIA Pascal™ architecture GPU                         |                                                                              |                                                 |
| CPU            | Dual-core<br>quad-core                                           | e NVIDIA Denver™ 2 64-bi<br>Arm <sup>®</sup> Cortex <sup>®</sup> -A57 MPCore | t CPU and<br>e processor                        |
| Memory         | 4GB 128-bit LPDDR4<br>51.2GB/s<br>8GB 128-bit LPDDR4<br>59.7GB/s |                                                                              | 8GB 128-bit LPDDR4<br>(ECC Support)<br>51.2GB/s |
| Storage        | 16GB eMMC 5.1 32GB eMMC 5.1                                      |                                                                              |                                                 |
| Video Encode   | 1x 4K60 (H.265)<br>3x 4K30 (H.265)<br>4x 1080p60 (H.265)         |                                                                              |                                                 |
| Video Decode   |                                                                  |                                                                              |                                                 |
| CSI Camera     |                                                                  | )                                                                            |                                                 |
| Power          | 7.5W - 15W 10W - 20                                              |                                                                              |                                                 |
| Mechanical     | Inte                                                             | Plate                                                                        |                                                 |

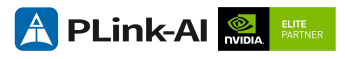

# **3** External I/O Ports

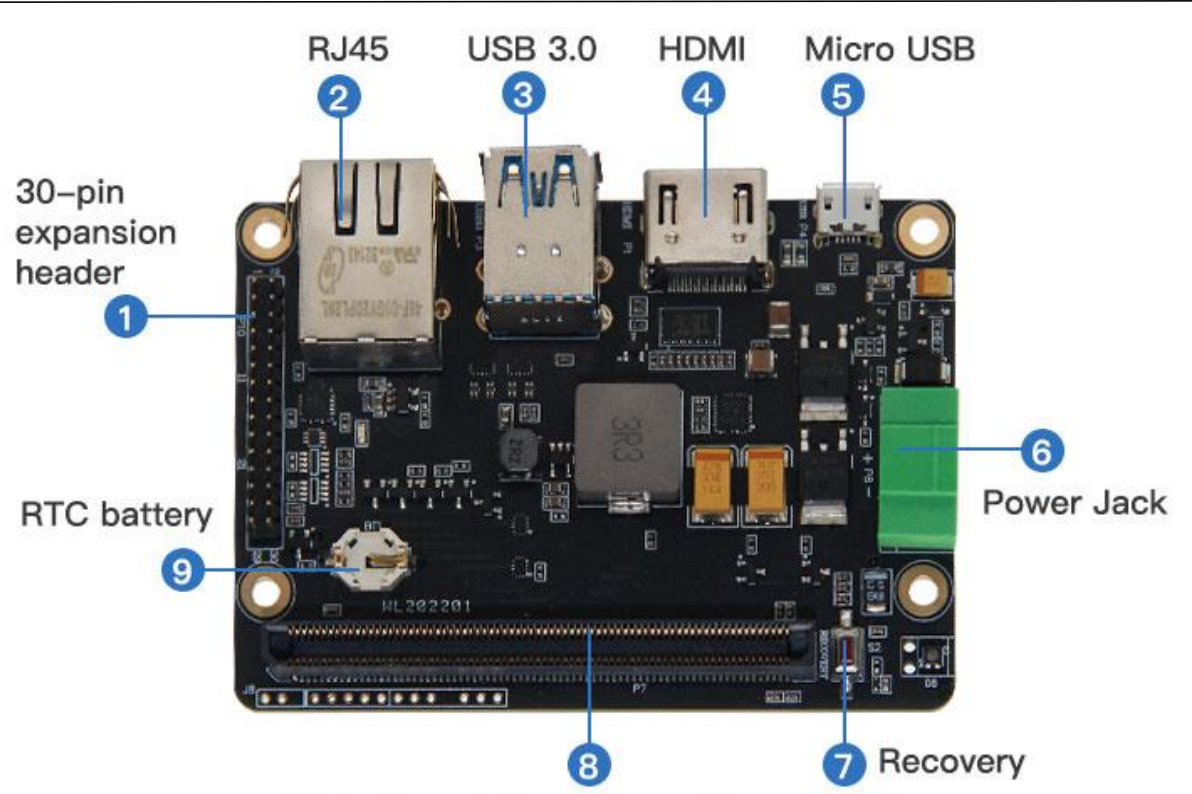

High-Speed signal expansion connector

#### Y-C1 Front Ports

| Sign | Function                                                      | Sign | Function                                                     |  |
|------|---------------------------------------------------------------|------|--------------------------------------------------------------|--|
| P1   | Туре А НДМІ                                                   | P3   | USB 3.0 Type A                                               |  |
| P4   | Micro USB                                                     | P7   | 150pin multifunctional high-speed signal extension connector |  |
| P8   | Power In(+7V ~ +19V)                                          | P9   | RJ45 Jack (10/100/1000Mbps<br>Ethernet)                      |  |
| P10  | Multi-function pin(30 pin)                                    | BT1  | 621 RTC Battery Socket(3.3V)                                 |  |
| S2   | RECOVERY Button, used to set the core module to recovery mode |      |                                                              |  |

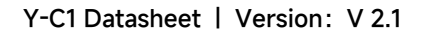

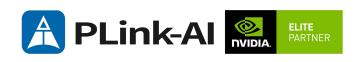

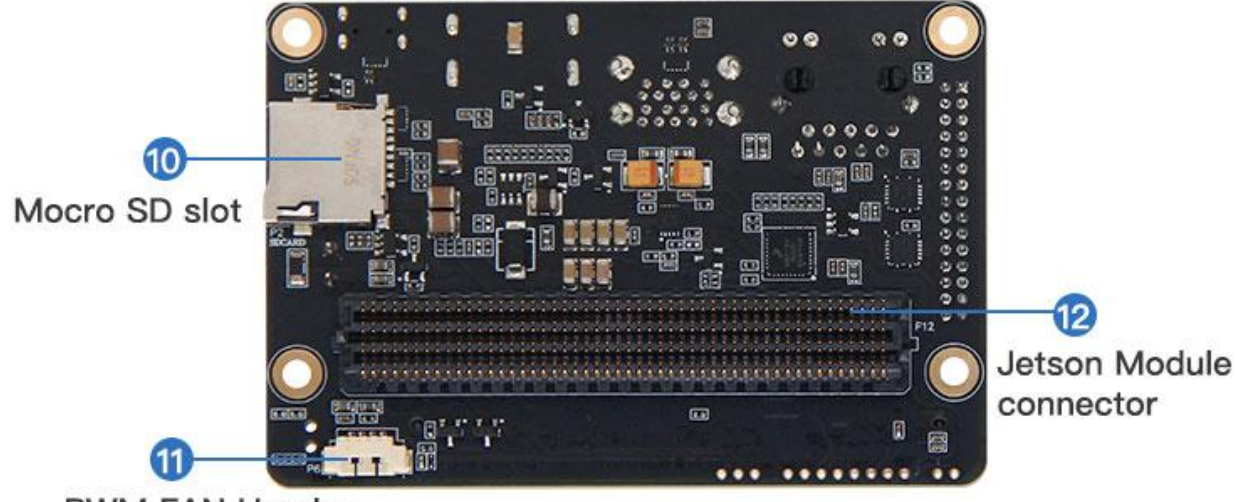

**PWM FAN Header** 

#### Y-C11 Back Ports

| Sign | Function                                                  | Sign | Function |  |
|------|-----------------------------------------------------------|------|----------|--|
| P2   | Micro SD Slot                                             | P6   | PWM FAN  |  |
| P12  | 400-pin connector for Jetson TX1/TX2/TX2-4GB/TX2i modules |      |          |  |

### **LED** Description

| Sign | Function                             |                                                                |  |  |
|------|--------------------------------------|----------------------------------------------------------------|--|--|
| D9   | 1.8V power status lamp               |                                                                |  |  |
|      | Three-color multi-function sta       | tus indicator                                                  |  |  |
|      | Lamp status                          | Statements                                                     |  |  |
|      | Green light shining                  | The core module is powered on properly                         |  |  |
|      | Green light on                       | The input voltage is smaller than the required startup voltage |  |  |
| D8   | Blue light shining                   | Wait to press the power button to turn it on                   |  |  |
|      | Cyan lights(blue + green)<br>shining | The carrier board is working, core module is not working       |  |  |
|      | Purple light(bule + red) shining     | Operating system<br>shutdown                                   |  |  |
|      | Red light shining                    | Entered maintenance mode                                       |  |  |

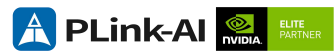

# All-Round Display

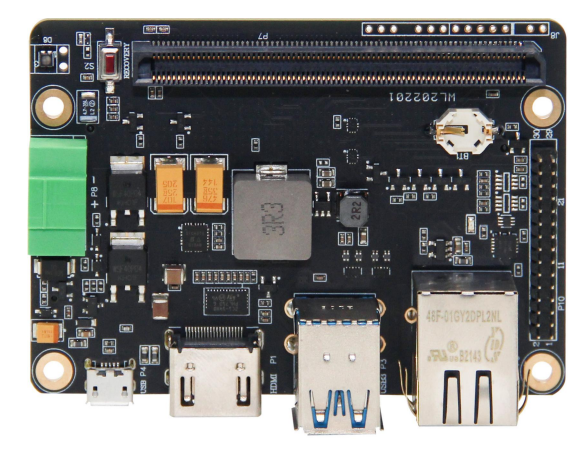

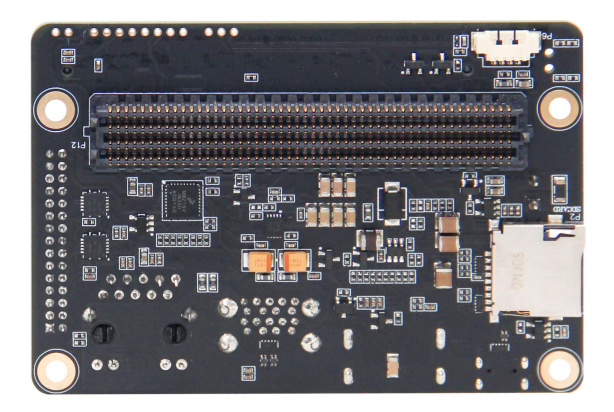

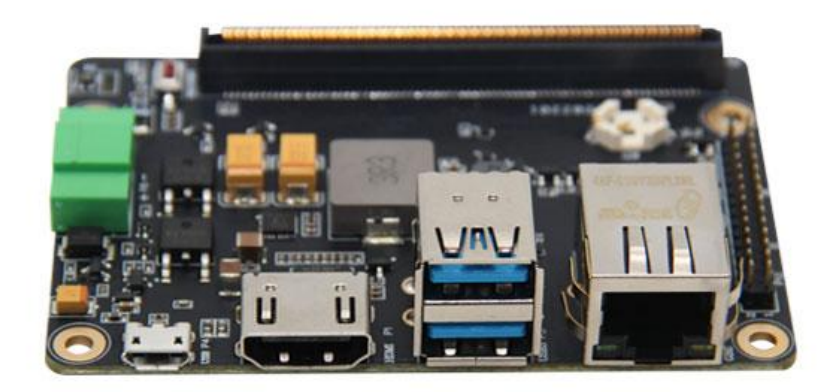

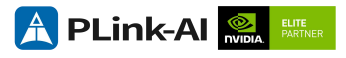

# Connector Description

| Jetson module Connector (P12) |                                                                                     |    |  |  |
|-------------------------------|-------------------------------------------------------------------------------------|----|--|--|
| Function                      | Connect NVIDIA Jetson<br>TX1/TX2 Series Modules                                     |    |  |  |
| Sign                          | P12                                                                                 | [] |  |  |
| Type/Model                    | Samtec: SEAM-50-03.5-S-<br>08-2-A-K                                                 |    |  |  |
| Explain                       | See the L4T Development Guide for details about software support for those modules. |    |  |  |

| Micro USB 2.0 (P4) |                                                               |                                                                                                   |                                   |                                                                 |             |  |
|--------------------|---------------------------------------------------------------|---------------------------------------------------------------------------------------------------|-----------------------------------|-----------------------------------------------------------------|-------------|--|
| Function           | USB 2.0 Connector                                             |                                                                                                   |                                   |                                                                 |             |  |
| Sign               | P4                                                            |                                                                                                   |                                   |                                                                 |             |  |
| Type/Model         | Type-B standard Micro USB 2.0 connector                       |                                                                                                   |                                   |                                                                 |             |  |
| Pin<br>definition  | Pin<br>1<br>3<br>5<br>When U<br>pin mus<br>When U<br>ID pin n | Signal<br>VBUS<br>USB 2.0 D+<br>GND<br>JSB-OTG is in<br>st float。<br>JSB-OTG is in<br>nust be GND | Pin<br>2<br>4<br>host m<br>device | Signal<br>USB 2.0 D-<br>USB ID<br>node, the US<br>e mode, the U | B ID<br>JSB |  |

| HDMI Connector (P1) |        |                   |        |                |   |  |  |
|---------------------|--------|-------------------|--------|----------------|---|--|--|
| Function            | HDMI I | Display Connector |        |                |   |  |  |
| Sign                | P1     |                   |        |                | ] |  |  |
| Type/Model          | Туре-А | Standard HDMI C   | onnect | ors            |   |  |  |
|                     | Pin    | Signal            | Pin    | Signal         |   |  |  |
|                     | 1      | TMDS Data2+       | 2      | TMDS Data2 GND |   |  |  |
|                     | 3      | TMDS Data2-       | 4      | TMDS Data1+    |   |  |  |
|                     | 5      | TMDS Data1 GND    | 6      | TMDS Data1-    |   |  |  |
|                     | 7      | TMDS Data0+       | 8      | TMDS Data0 GND |   |  |  |
| Pin<br>definition   | 9      | TMDS Data0-       | 10     | TMDS Clock+    |   |  |  |
| definition          | 11     | TMDS Clock GND    | 12     | TMDS Clock-    |   |  |  |
|                     | 13     | CEC               | 14     | NC             |   |  |  |
|                     | 15     | DDC clock         | 16     | DDC data       |   |  |  |
|                     | 17     | DDC GND           | 18     | +5V            |   |  |  |
|                     | 19     | Hot Plug Detect   |        |                |   |  |  |

| Fan Heade         | r (P6)                                        |              |     |        |             |
|-------------------|-----------------------------------------------|--------------|-----|--------|-------------|
| Function          | 4-pin fa                                      | an header fo |     |        |             |
| Sign              | P6                                            |              |     |        |             |
| Type/Model        | Molex I                                       | PicoBlade He |     |        |             |
| Pin<br>definition | Pin                                           | Signal       | Pin | Signal | 94 <b>(</b> |
|                   | 1                                             | GND          | 2   | +5V    |             |
|                   | 3                                             | TACH         | 4   | PWM    |             |
|                   | Pin 1 Position: right picture identification. |              |     |        |             |

| USB 3.0 Connector (P3) |                              |                                                       |                         |                                                |  |  |  |  |  |
|------------------------|------------------------------|-------------------------------------------------------|-------------------------|------------------------------------------------|--|--|--|--|--|
| Function               | USB 3.0                      | USB 3.0 Connector                                     |                         |                                                |  |  |  |  |  |
| Sign                   | Р3                           | P3                                                    |                         |                                                |  |  |  |  |  |
| Type/Model             | USB3.0                       | USB3.0 Type-A (x2 Stacked)                            |                         |                                                |  |  |  |  |  |
| Pin<br>definition      | Pin<br>1<br>3<br>5<br>7<br>9 | Signal<br>VBUS<br>USB 2.0 D+<br>SSRX-<br>GND<br>SSTX+ | Pin<br>2<br>4<br>6<br>8 | Signal<br>USB 2.0 D-<br>GND<br>SSRX+<br>SSTX - |  |  |  |  |  |

| Micro SD Card Slot (P2) |                              |                                                                   |                               |                                                                  |  |  |  |  |
|-------------------------|------------------------------|-------------------------------------------------------------------|-------------------------------|------------------------------------------------------------------|--|--|--|--|
| Function                | Micro S                      | Micro SD(TF)Card Slot                                             |                               |                                                                  |  |  |  |  |
| Sign                    | P2                           |                                                                   |                               |                                                                  |  |  |  |  |
| Type/Model              | Micro SD (TF)                |                                                                   |                               |                                                                  |  |  |  |  |
| Pin<br>definition       | Pin<br>1<br>3<br>5<br>7<br>9 | Signal<br>SDIO_DATA2<br>SDIO_CMD<br>SDIO_CLK<br>SDIO_DATA0<br>GND | Pin<br>2<br>4<br>6<br>8<br>10 | Signal<br>SDIO_DATA3<br>SDIO_VCC<br>GND<br>SDIO_DATA1<br>SDIO_CD |  |  |  |  |

| Power Jack        | (P8)                             |                                      |                       |                  |  |
|-------------------|----------------------------------|--------------------------------------|-----------------------|------------------|--|
| Function          | Power s                          | upply input termi                    | inal (Fer             | nale head)       |  |
| Sign              | P8                               |                                      | and the second second |                  |  |
| Type/Model        | The 3.5mm power supply terminals |                                      |                       |                  |  |
| Pin<br>definition | Pin<br>1<br>Input vo             | Signal<br>VCC(+)<br>Itage range: +7V | Pin<br>2<br>~ +19V.   | Signal<br>GND(-) |  |

#### Power cable connection step:

- 1. Loosen the power cable locking screw of the power terminal(male head) in the accessory bag;
- 2. Insert the cable into the cable fixing hole on the wiring terminal(male head);
- 3. Tighten the power cable locking screw of the power terminal(male)(pay attention to the polarity of the power cable);
- 4. Insert the male power terminal into the female power terminal on the board card;
- 5. Tighten the fastening screws on the power terminal connector.

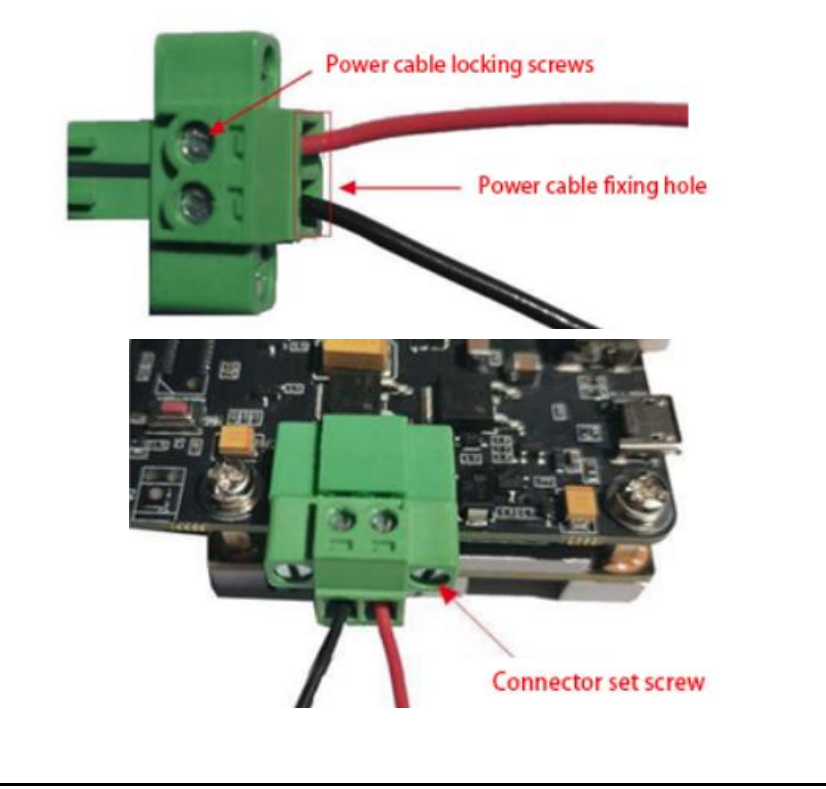

| Ethernet Jack (P9) |                         |                                        |                         |                                        |  |  |  |  |  |
|--------------------|-------------------------|----------------------------------------|-------------------------|----------------------------------------|--|--|--|--|--|
| Function           | 10/100/                 | 10/100/1000 BASE-T Ethernet            |                         |                                        |  |  |  |  |  |
| Sign               | P9                      | Р9                                     |                         |                                        |  |  |  |  |  |
| Type/Model         | RJ45 Et                 | RJ45 Ethernet Connector                |                         |                                        |  |  |  |  |  |
| Pin<br>definition  | Pin<br>1<br>3<br>5<br>7 | Signal<br>TP0+<br>TP1+<br>TP2-<br>TP3+ | Pin<br>2<br>4<br>6<br>8 | Signal<br>TPO-<br>TP2+<br>TP1-<br>TP3- |  |  |  |  |  |

| High-speed Signal Expansion Connector (P7) |                                                                                                    |  |  |  |  |  |
|--------------------------------------------|----------------------------------------------------------------------------------------------------|--|--|--|--|--|
| Function                                   | 150pin high-speed signal expansion connector                                                                                                    |  |  |  |  |  |
| Sign                                       | P7                                                                                                    |  |  |  |  |  |
| Type/Model                                 | Pinlink-20202204150                                                                                                    |  |  |  |  |  |
| Pin<br>definition                          | <ul> <li>Signals that can be drawn from this connector:</li> <li>1. Second DP display signal;</li> <li>2. PCle x2 + PCle x1 signal or PCle x1 + PCle x1 +USB3.0 x1 signal;</li> <li>3. 6Lane MIPI CSI signal;</li> <li>4. SATA signal;</li> <li>5. Multiple I2C, I2S, SPI signals.</li> <li>Please contact sales for a detailed documentation of this interface!</li> </ul> |  |  |  |  |  |

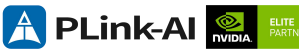

|  | ELITE<br>PARTNER |  |
|--|------------------|--|
|--|------------------|--|

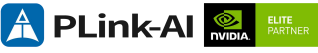

# **6** Ordering Information

| Order Type | Description                                                                                     |
|------------|-------------------------------------------------------------------------------------------------|
| Y-C1       | NVIDIA® Jetson™ TX1/TXX2/TX2-4GB/TX2i core module is equipped with miniaturized carrier board.  |
| Y-C1-L     | Non-welded Multi-function high-speed Signal Expansion Connector (P7) version Y-C1 carrier board |

#### E-commerce Platform

Taobao Store Address: https://shop333807435.taobao.com/ Jingdong Store Address: https://mall.jd.com/index-11467104.html?from=pc Ali International Station Address: https://plink-ai.en.alibaba.com/

## **7**Recovery Mode

Jetson core module can work in normal mode and Recovery mode. In Recovery mode, it can perform file system update, kernel update, Bootloader/UEFI update, BCT update and other operations.

#### To enter the Recovery mode, perform the following steps:

Power off the system.

Use a Micro-USB cable to connect the Micro-USB port (P7) of the Y-C1 to the Jetson development host USB port.

The Jetson development host should be Ubuntu18.04 or Ubuntu20.04 based on X86 architecture.

Press the Recovery key (S2) to power the system. Hold down the Recovery key

(S2) for more than 3 seconds, and then release the Recovery key (S2).

When the system enters Recovery mode, you can perform subsequent operations.

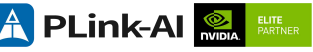

### ${m 8}$ Method of Application

- Make sure all external system voltages are off.
- Install the Jetson core module onto the P12 high-speed connector. Ensure that the connectors are aligned with even force. After the module is installed in place, install the core module fixing screws.
- Install necessary external cables. (such as: the display line connected to the HDMI display, the power input line for the system power supply, the USB cable connecting the keyboard and mouse...)
- Follow the power input interface (P8) instructions, Connect the power cord to the power supply. (Make sure that the heat dissipation device on the core module is installed before power-on).
- For a system without a protective cover, do not move the hardware system after the system is powered on. Do not touch the circuit board or any electronic components on the circuit board with your body

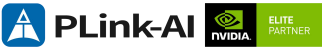

### **9**GPIO Test

Y-C1 leads to the 4-way GPIO of the core module. Programmable output voltage 3.3V, please note that the input voltage does not exceed 3.3V.Take the TX2 8GB module, GPIO0 as an example:

The content after the '#' in the following command is a comment and does not need to be added when executing the command.

- sudo su
- echo 388 > /sys/class/gpio/export #Enable GPIO ( Or initialize GPIO )
- echo out > /sys/class/gpio/gpio388/direction

#Set the GPIO input and output directions to out or in.

echo 1 > /sys/class/gpio/gpio388/value

# Set the GPIO output high/low level to 1 for high and 0 for low.

# The preceding absolute path name is based on the actual path name generated after GPIO is enabled.

# When set to the input state, you can only read values. When set to the output state, you can read and write values.

cat /sys/class/gpio/gpio388/value #Get GPIO value。

# The output state can be measured using a multimeter to measure the voltage between the specific lead heel GND.

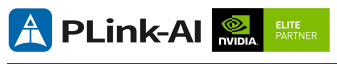

# **10** CAN Test

When Y-C1 is configured with TX2 modules, two CAN channels are standard. If you need to connect an external CAN device to test, connect the CAN\_H of the device to the CAN\_H of the device under test and the CAN\_L to the CAN\_L of the device under test. Two CAN buses can also be tested. During the test, connect the CAN0\_H of the device to CAN1\_H and the CAN0\_L to CAN1\_L. The test command is as follows :

- sudo apt-get install busybox can-utils
- # Writes the specified value to a register
- sudo busybox devmem 0x0c303020 w 0x458
- sudo busybox devmem 0x0c303018 w 0x400
- sudo busybox devmem 0x0c303010 w 0x458
- sudo busybox devmem 0x0c303008 w 0x400
- sudo modprobe can #Load the CAN bus subsystem support module
- sudo modprobe can\_raw #Load the original CAN protocol module.
- sudo modprobe mttcan#Load CAN interface support
- sudo ip link set can0 type can bitrate 500000

# Set CAN0 bit rate to 500k bps

• sudo ip link set can1 type can bitrate 500000

#Set CAN1 bit rate to 500k bps

- sudo ip link set up can0 #Open CAN0
- sudo ip link set up can1 #Open CAN1
- candump can0
   #Set CAN0 to recvive
- cansend can1 1F223344#1122334455667788

# Open another terminal to send data through CAN1. After sending, there will be data echo at the receiving end of CAN0.

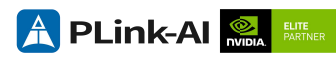

# **11** Serial Port Test

When the Y-C1 is configured with the TX2 module, it is equipped with three 3.3V TTL serial ports as standard, which can be used for self-collecting test of a single serial port and interconnection test of two serial ports. The command is as follows :

- sudo apt-get install cutecom #install the serial port test tool
- sudo cutecom
- When testing a single serial port, connect the RX of a single serial port to the TX. When the two serial ports are connected, the RX of UART1 is connected to the TX of UART2, and the TX of UART1 is connected to the RX of UART2.
   The interface of the serial port test tool cutecom is as follows:

| 😣 🖨 🗊 Cu             | teCom - Defa       | ult                |          |                                       |   |
|----------------------|--------------------|--------------------|----------|---------------------------------------|---|
| Sessions <u>H</u> e  | lp                 |                    |          |                                       |   |
| <u>B</u> audrate     | 115200 -           | D <u>a</u> ta Bits | 8        | Display <u>C</u> trl characters       |   |
| Flo <u>w</u> Control | None 👻             | <u>P</u> arity     | None     | Show Timestamp                        |   |
| Open <u>M</u> ode    | Read/Write 👻       | Stop Bits          | 1        | - Logfile: /home/nvidia/cutecom.log   |   |
| <u>O</u> pen         | Device: /dev/t     | tyTHS4 👻           | ]        |                                       | ^ |
|                      |                    |                    |          |                                       |   |
| Input:               |                    |                    |          | LF Char delay: 0 ms 1 Send file Plain | - |
| 1.1P.act             |                    |                    |          |                                       |   |
|                      |                    |                    |          |                                       |   |
|                      |                    |                    |          |                                       |   |
|                      |                    |                    |          |                                       |   |
|                      |                    |                    |          |                                       |   |
|                      |                    |                    |          |                                       |   |
|                      |                    |                    |          |                                       |   |
|                      |                    |                    |          |                                       |   |
|                      |                    |                    |          |                                       |   |
|                      |                    |                    |          |                                       |   |
|                      |                    |                    |          |                                       |   |
|                      |                    |                    |          |                                       |   |
|                      |                    |                    |          |                                       |   |
|                      |                    |                    |          |                                       |   |
|                      |                    |                    |          |                                       |   |
| Clear                | He <u>x</u> output | Loggin             | g to: /h | me/nvidia/cutecom.log                 |   |

Device: /dev/ttyTHS4 Connection: 115200 @ 8-N-1

# 12 Special Instructions

- Initial system username: **nvidia**, password: **nvidia**, no password su. If root permissions are required, use sudo to grant permissions, or use sudo su to access the root user.
- The pre-installed system is pure by default and does not contain Jetpack software. You can use the following command to install the software. Do not replace or modify the default software source before installation:
  - sudo apt-get update
  - sudo apt-get install nvidia-jetpack
- It can also be installed over the network using SDK manager software.
- For more information please refer to :Jetson wiki (plink-ai.com)